## Adding and Removing Small Group Members Church Community Builder (CCB) Website

Church Community Builder is our online database. There are two ways to access your CCB account page on the internet:

1. Go directly to the site <u>https://briarcliff.ccbchurch.com</u>

2. Go to <u>www.briarcliff.church</u>, click on "Connect," click on "Church Community Builder." To update your group roster, follow the directions below after logging in:

This is what your home screen will look like. Locate the name of your small group in the "My Groups" listing on the right side of the page. Click on your small group.

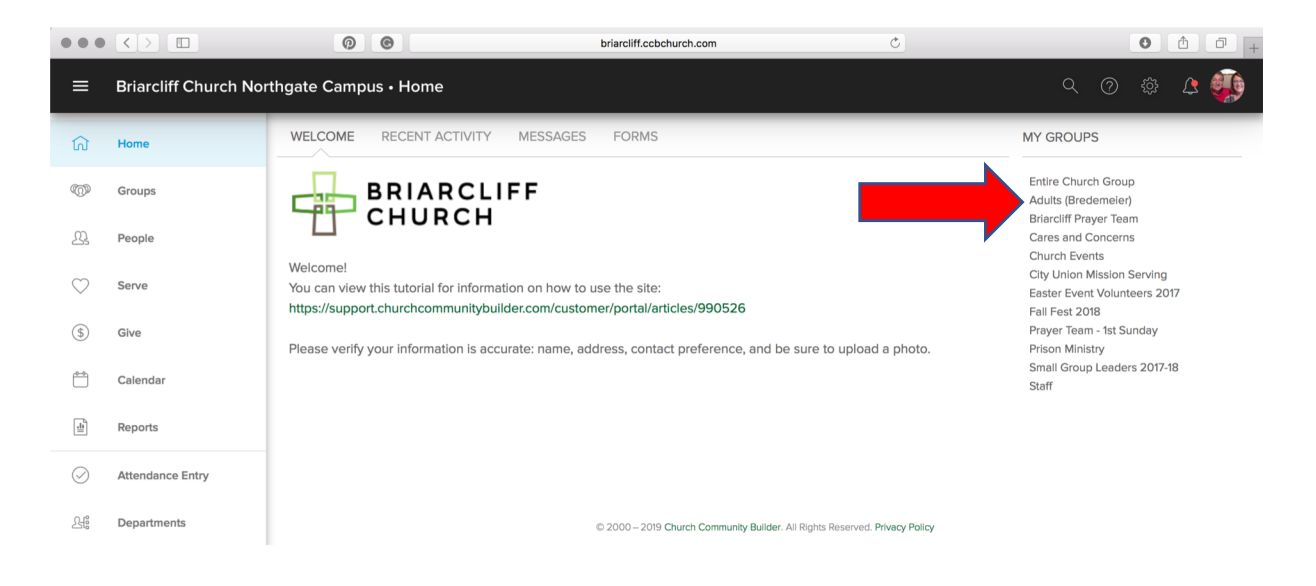

This is what your group page will look like. Click on the "Group Actions" drop down menu. Click on "Edit participant list."

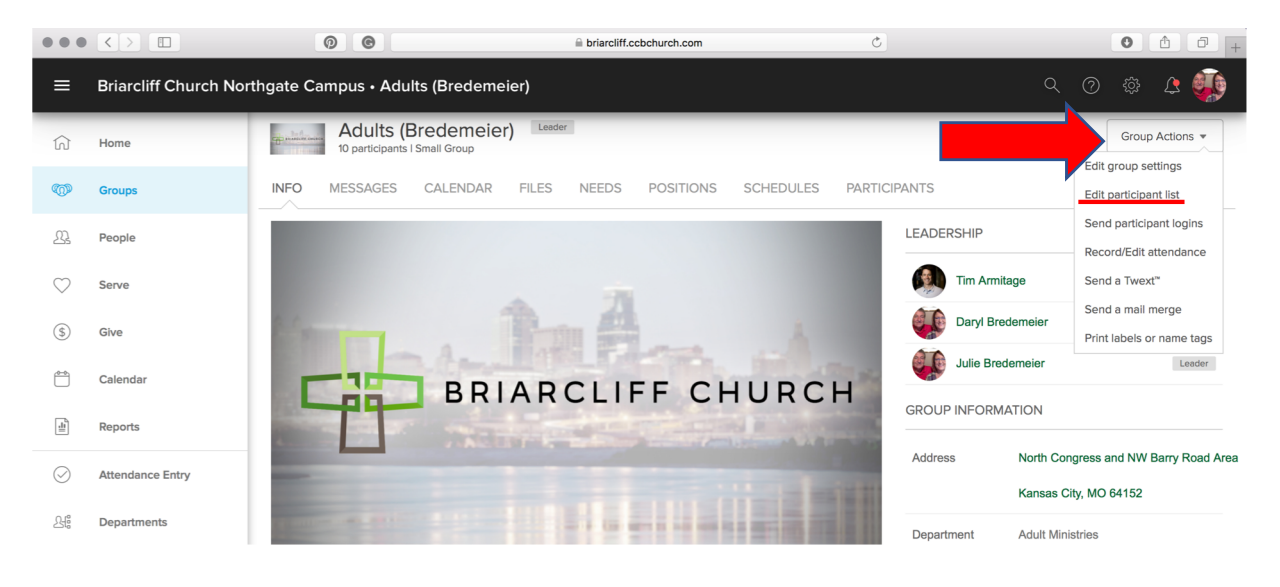

Check the box in front of the name(s) you want to remove from your roster.

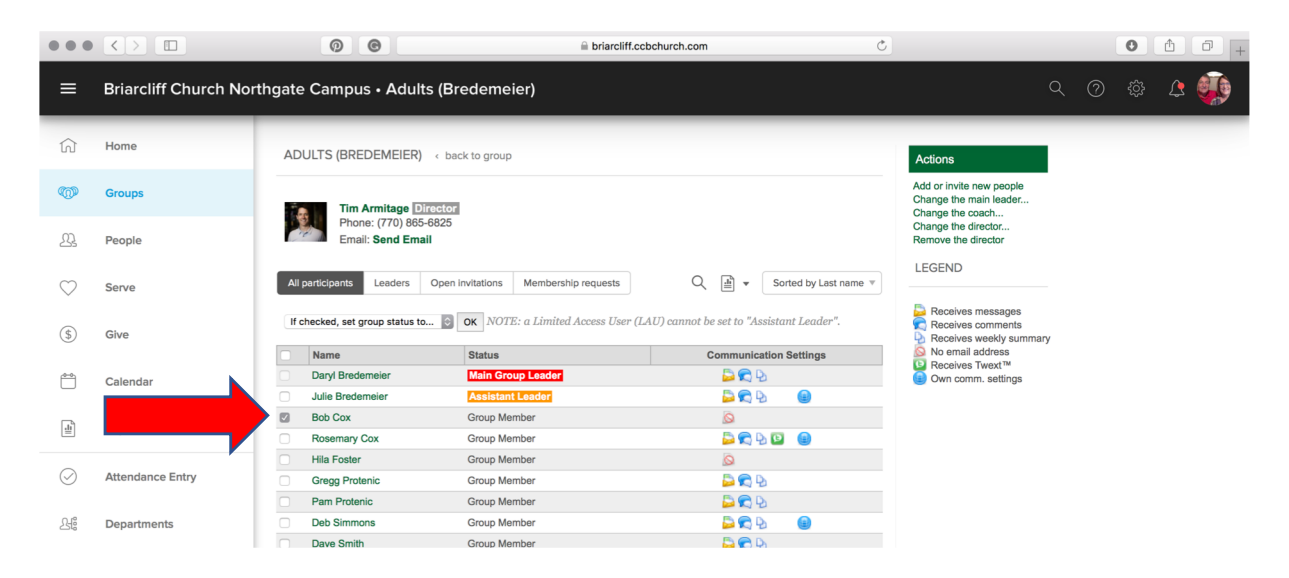

Once all names are selected, change the "If check, set group status to..." "Remove from group." Then click "OK" for your updated participant list.

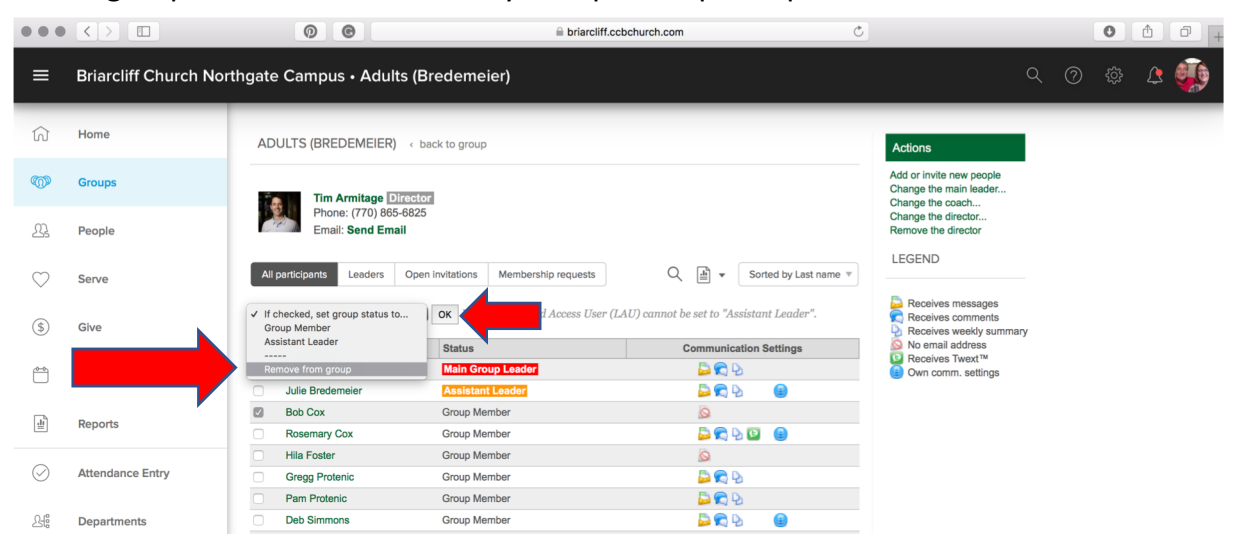

To add people to your roster, click on "Add or invite new people" under the Actions menu.

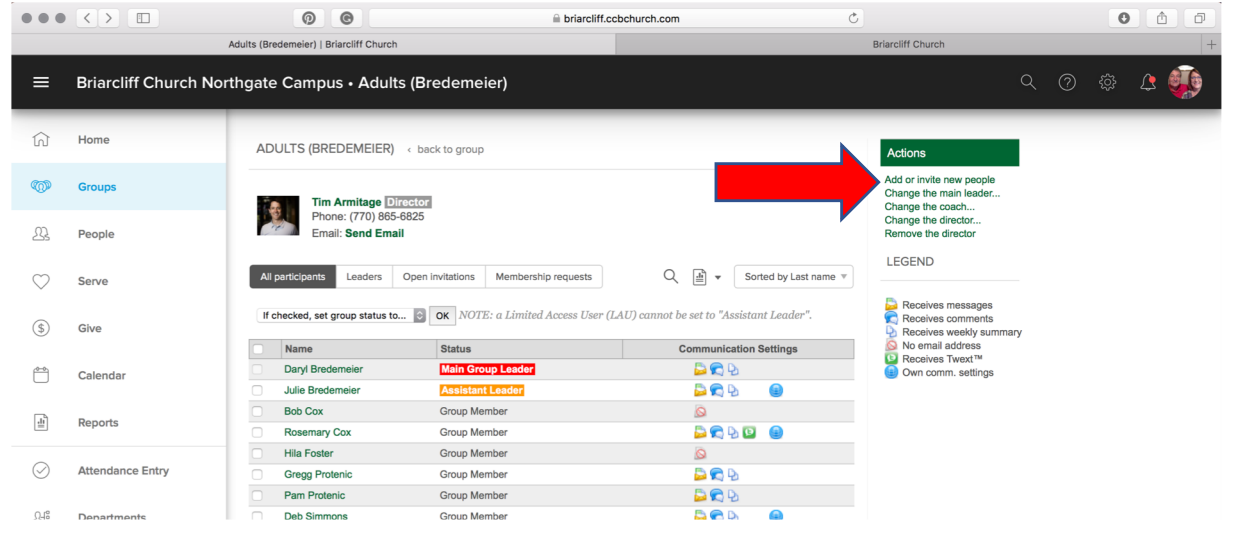

## Click on "People by name."

| •••        | $\langle \rangle$     | 00                                  | ■ briarcliff.cct                          | ochurch.com | 5                          |     | 0 | Â | 0+ |
|------------|-----------------------|-------------------------------------|-------------------------------------------|-------------|----------------------------|-----|---|---|----|
| ≡          | Briarcliff Church Nor | thgate Campus • Adults (B           | redemeier)                                |             |                            | ୦ ଡ | ŝ | 4 | ٩  |
| ŵ          | Home                  | ADULTS (BREDEMEIER) < back to group |                                           |             | Actions                    |     |   |   |    |
| <b>@</b>   | Groups                | Who do you want to add or inv       | ite to this group?                        |             | Edit the participants list |     |   |   |    |
| <u>9</u>   | Ped                   | People by name<br>Choose specific   | C People by search<br>Search the database |             |                            |     |   |   |    |
| $\bigcirc$ | Serve                 | people to add of minite.            |                                           |             |                            |     |   |   |    |
| \$         | Give                  |                                     |                                           |             |                            |     |   |   |    |
| <u></u>    | Calendar              |                                     |                                           |             |                            |     |   |   |    |
|            | Reports               |                                     |                                           |             |                            |     |   |   |    |
| $\bigcirc$ | Attendance Entry      |                                     |                                           |             |                            |     |   |   |    |
| 오 <u></u>  | Departments           |                                     |                                           |             |                            |     |   |   |    |

Begin typing the name of the person you want to add. If the person has a CCB account, their name will pop up. Click on the name to add that person. You may add more new members on this screen if needed. Once all new members are listed, click "Add now."

\*Please note, if the person's name does not appear, try an alternate first name (i.e. Robert, Bob), try typing in just their last name, or double-check your spelling. If their name still does not appear, they may not be in the system. They will need to go to

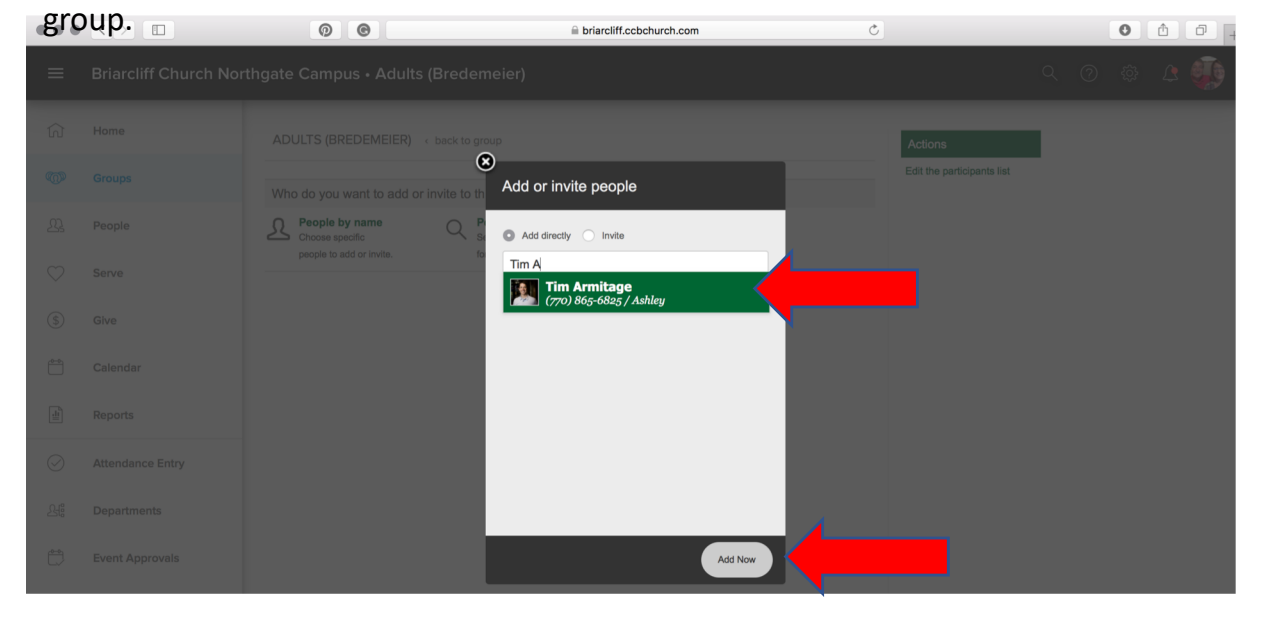

https://briarcliff.ccbchurch.com and create a profile before they can be added to a